# HAWAII EMPLOYER-UNION HEALTH BENEFITS TRUST FUND EMPLOYER PORTAL TRAINING

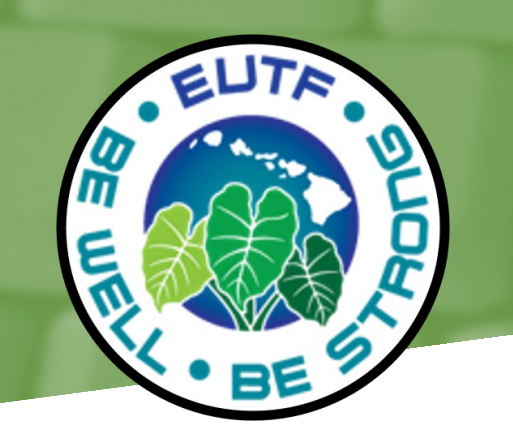

# **ADD PARTICIPANT**

### NOTICE OF CONFIDENTIALITY

This document contains confidentiality information or details of proprietary processes or systems developed by our firm. Therefore, we respectfully request that the contents be held in strict confidence and not be shared with any third parties without our written permission. The contents of this document are protected by copyright.

# 2 - Add a participant

Add participant is used to add a new employee into the system. This is not to be used to add new dependents.

### 2.1. Add a Participant

The **Add** functionality in Ariel EAS - Employer Portal is displayed in the **Add Participant** menu from the left menu or from the home page shortcut.

**Add Participant** will add a new employee into the system and generate the HB number for this new employee. The new employee will then be mailed an Invite to Enroll letter (generated from the system) that will prompt them to enroll in plans via the member portal.

Please note, you cannot use the Add Participant feature if the individual was previously employed within the same employer. You will receive error message **"SSN: member already belongs to the organization that you are trying to add to"**. If you receive this error message, you must submit an EC-1 enrollment form to the EUTF.

### ADD PARTICIPANT

- 1 Click Add Participant on the left menu.
- 2 The Add Participant Member Identifier screen displays.

Note: You must fill in all required fields indicated with a red asterisk \*.

#### Use only CAPITAL LETTERS when entering information in each field.

3 - The calendar is already displayed. Enter the New Hire/Newly Eligible effective date in the **Transaction Date** field.

| A Home               | Add Participant                       |
|----------------------|---------------------------------------|
| A Participant Search |                                       |
| My Organization      | Member Identifier     (2) Member Data |
| s Billing            |                                       |
| Data Collection      | Employee Identifier                   |
| +음 Add Participant   | Transaction Date*                     |
|                      | SSN <sup>*</sup> Su Mo Tu We Th Fr Sa |
|                      | 1 2 3 4                               |
|                      | S 6 7 8 9 10 11                       |
|                      | 12 13 14 15 16 17 18                  |
|                      |                                       |
|                      |                                       |
|                      | Done                                  |

4 - Click the drop-down arrow in the **Organization Id** field and select the employee's employer.

| EUTF               | S 8 4                                                                                        |
|--------------------|----------------------------------------------------------------------------------------------|
| Home               | Add Participant                                                                              |
| Participant Search |                                                                                              |
| My Organization    | 1 Member Identifier (2) Member Data                                                          |
| Conversations      |                                                                                              |
| Billing            | Employee identifier                                                                          |
| Data Collection    | Transaction Date* 01:04/2022 🔂 (DD/MM/YYYY) Member Organization* City and County of Honolulu |
| Add Participant    | SSN*                                                                                         |
| User Management    |                                                                                              |
|                    |                                                                                              |
|                    | ∢ <u>C</u> ancel Next ►                                                                      |
|                    |                                                                                              |
|                    |                                                                                              |
|                    |                                                                                              |

5 - Type the member Social Security Number in the SSN field. Do not include a dash (–) between numbers when entering the SSN, or you will receive an error message.

| EUTF                 |                                                                                              |       |
|----------------------|----------------------------------------------------------------------------------------------|-------|
| 🔒 Home               | Add Participant                                                                              |       |
| 🎝 Participant Search |                                                                                              |       |
| B My Organization    | Member Identifier     2 Member Data                                                          |       |
| Conversations        |                                                                                              |       |
| Billing              | Employee identifier                                                                          |       |
| Data Collection      | Transaction Date* 0104/2022 III (DDMM/YYYY) Member Organization* Ciby and County of Honobulu |       |
| •오. Add Participant  | 85N* 145578545                                                                               |       |
| 22. User Management  |                                                                                              |       |
|                      |                                                                                              |       |
|                      | < Cancel                                                                                     | Next⊁ |
|                      |                                                                                              |       |
|                      |                                                                                              |       |
|                      | · · · · · · · · · · · · · · · · · · ·                                                        | 61    |

**Important Note:** Entering incorrect SSNs in Ariel will result in the creation of a duplicate record that cannot be deleted. Please contact the EUTF immediately if you become aware this error has occurred and we will correct the existing record with the accurate SSN

6 - Click the **Next** button.

7 - The Add Participant - Member Data screen displays.

|                 | (1) <u>M</u>         | lember Ide  | ntifiør |           |           | 2 Mer       | nber Data     |   |        |   |          |   |
|-----------------|----------------------|-------------|---------|-----------|-----------|-------------|---------------|---|--------|---|----------|---|
|                 |                      |             |         |           |           |             |               |   |        |   | Print    | ] |
| Basic En        | nployee De           | emographic  | s Data  | ı         |           |             |               |   |        |   |          |   |
|                 | н                    | B Number    | 1007274 |           |           |             |               |   |        |   |          |   |
|                 | F                    | First Name* | MICKEY  | ,         |           |             |               |   |        |   |          |   |
|                 | Mic                  | ddle Name   |         |           |           |             |               |   |        |   |          |   |
|                 | L                    | .ast Name*  | MOUSE   |           |           |             |               |   |        |   |          |   |
| Gender* Male    |                      | ~           |         |           |           |             |               |   |        |   |          |   |
|                 |                      | SSN*        | 871551  | 512       |           |             |               |   |        |   |          |   |
|                 |                      | Birth Date* | 01/01/1 | 990       |           | 🗒 (MM/DD/YY | YY)           |   |        |   |          |   |
|                 | Date                 | e Of Death  | MM/DD   | YYYY      |           | 📖 (MM/DD/YY | YY)           |   |        |   |          |   |
|                 |                      | Suffix      |         |           |           |             |               |   |        |   |          |   |
| Employe         | e Address            | Informatio  | n       |           |           |             |               |   |        |   |          |   |
| Address<br>Type | Mailing<br>Indicator | Address     | 1       | Address 2 | Address 3 | City        | Country       |   | State  |   | ZIP Code |   |
| Physical        | ۲                    | 201 MERCH   | ANT S   |           |           | HONOLULU    | UNITED STATES | ~ | Hawaii | ~ | 96813    |   |
| Mailing         | 0                    |             |         |           |           |             |               | ~ |        | ~ |          |   |
|                 |                      |             |         |           |           |             |               |   |        | - |          | _ |

| •                   |                               |   |                |  |
|---------------------|-------------------------------|---|----------------|--|
| Organization Id*    | City and County of Honolulu   | ~ |                |  |
| Department Id*      | CCHON Payroll office - Active | ~ |                |  |
| Bargaining Unit*    | 00                            | ~ |                |  |
| Action Code*        | New Hire                      | ~ |                |  |
| Employment Status*  | Active                        | ~ |                |  |
| Agreement*          | Active-Non-PCP Plan           | ~ |                |  |
| Leave Reason        |                               | ~ |                |  |
| Leave Return Date   | MM/DD/YYYY                    |   | 💭 (MM/DD/YYYY) |  |
| Termination Reason  |                               | ~ |                |  |
| ERS Membership Date | MM/DD/YYYY                    |   | (MM/DD/YYYY)   |  |
| Years of Service    |                               |   |                |  |
| Security Level 3*   | City and County of Honolulu   | ~ |                |  |
| Security Level 4*   | CCHON Payroll office - Active | ~ |                |  |
| Security Level 5*   | N/A                           | ~ |                |  |
|                     |                               |   |                |  |

### Complete all required fields noted with the red asterisk \*: Use only CAPITAL LETTERS when entering information in each field.

- First name
- Last name
- Gender
- SSN (pre-populated with information from previous screen)
- Birth date
- Address
  - If the employee has both a physical and mailing address, the addresses CANNOT be the same. Enter both addresses and the mailing indicator under the mailing address must be selected.
  - If the employee only has a physical address, enter address and the mailing indicator on the physical address must be selected.
  - If the employee only has a mailing address, enter address under the physical address field and the mailing indicator on the physical address must be selected.
- Organization ID
- Department ID
  - Select the employee's department name
- Bargaining Unit
- Action code {Always use New Hire}
- Employment status {Always use Active}
- Agreement {For State Always use Active PCP (even if employee is not enrolled in PCP) – All others use Active Non-PCP – Never use Active VEBA GF PCP}
- Security Level 3
  - Select the value indicated in the drop-down menu. There will be only one value to select.
- Security Level 4
  - Select the value indicated in the drop-down menu. There will be only one value to select.
- Security Level 5
  - Select the value indicated in the dropdown menu. There will be only one value to select.

# Note: Do not enter information under the section Employee Additional Information (EUTF Internal Use Only)

### **Pre-Validations**

Each field has Pre and Post validations. The Pre-Validations validate the data entered in each field. In addition, some additional messages are examples are indicated in Section 2.2. Examples of pre-validation messages where {0} is the field name:

Field {0} is required

The length of the field {0} is invalid.

All characters for field {0} must be numeric.

All characters for field {0} must be Alphanumeric.

All characters for field {0} must be uppercase.

All characters for field {0} must be lower case.

Text with white space is not allowed for field {0}.

Text must be in proper case for field {0}.

Field {0} is Invalid.

Date is invalid for field {0}. Number is Invalid for field {0}.

When you are done entering information, click next.

### The add has been completed.

| Please review the following information       | $\boxtimes$ |
|-----------------------------------------------|-------------|
| Your changes have been successfully recorded. |             |
|                                               |             |
|                                               |             |
|                                               |             |
|                                               |             |
|                                               |             |
|                                               | Continue    |

8 - Click the Continue button.

9 - To check that a new participant was added, search for the participant on the search participant feature on the home screen.

| ۲  | EUTF               |                           |   |
|----|--------------------|---------------------------|---|
| ń  | Home               | Search Member             |   |
| 2  | Participant Search |                           |   |
|    | My Organization    | Search                    | Q |
| ₽  | Conversations      | Advanced Filters          |   |
| ŝ  | Billing            | The March                 |   |
|    | Data Collection    | First Name                |   |
| +2 | Add Participant    | Last Name                 |   |
|    |                    |                           |   |
|    |                    | Employee#                 |   |
|    |                    | SSN# (9 digits or last 4) |   |
|    |                    | Employer                  |   |
|    |                    | Work Status Code          | • |
|    |                    | Search Dependents         |   |
|    |                    | Q Search                  |   |
|    |                    | Clear                     |   |
|    |                    |                           |   |
|    |                    |                           |   |
|    |                    |                           |   |
|    |                    |                           |   |
|    |                    |                           |   |

## 2.2. User Interface Validations and Post Submit Validations

The Add functionality requires some data validations in the Add Participant - Member Data and Member Identifier screens when you enter the employee's information.

The following critical warning messages will appear as soon as you click on the **Next** button in the **Add Participant - Member Data** and **Member Identifier** screens if data is entered incorrectly.

| SSN             | An SSN must be unique for a participant.                                                                                                    | Error: SSN Already in Use                       |
|-----------------|----------------------------------------------------------------------------------------------------|-------------------------------------------------|
|                 | The mailing indicator must be checked.                                                                                                    |                                                 |
| Mailing Address | <ul> <li>You must enter the entire mailing address.</li> <li>Minimum for US/ Canada:</li> <li>Address 1 field + City field + Country field + State field + ZIP Code field</li> <li>Minimum for International:</li> <li>Address 1 field + Address 3 field + City field + Country field + State field</li> </ul> | Error: Must Provide Complete Mailing<br>Address |
|                 |                                                                                                    |                                                 |

Additional User Interface Validations – Pre-submit validations

Here some Critical warning examples.

Example 1 - Incorrect Birth Date provided with an incomplete Mailing address.

| S Criti         | ical warni<br>ical warni<br>nada: Addre | ng >>>Wa<br>ng Employ<br>ss1, City, S | rningCo<br>ee Addro<br>tate, Co | des, errorPartici<br>ess: A complete<br>untry, and Zip | pantYoungerTha<br>mailing address | in16Aut>>><br>is required. |               |   |          |          |   |
|-----------------|-----------------------------------------|---------------------------------------|---------------------------------|--------------------------------------------------------|-----------------------------------|----------------------------|---------------|---|----------|----------|---|
| Basic En        | nplovee De                              | emograph                              | ics Dat                         | a                                                      | nuy.                              |                            |               |   |          |          |   |
|                 | н                                       | B Number                              | 1006501                         |                                                        |                                   |                            |               |   |          |          |   |
|                 | F                                       | First Name*                           | ELODIE                          | :                                                      |                                   | 1                          |               |   |          |          |   |
|                 | Mic                                     | die Name                              | KIM                             |                                                        |                                   | 1                          |               |   |          |          |   |
|                 | L                                       | ast Name*                             | COOPE                           | R                                                      |                                   | 1                          |               |   |          |          |   |
|                 |                                         | Gender*                               | Female                          |                                                        |                                   |                            |               |   |          |          |   |
|                 |                                         | SSN*                                  | 568452                          | 159                                                    |                                   |                            |               |   |          |          |   |
|                 |                                         | Birth Date*                           | 04/02/2                         | 010                                                    |                                   | (MM/DD/YYY                 | Y)            |   |          |          |   |
|                 | Date                                    | Of Death                              | MM/DD                           | mm                                                     |                                   | (MM/DD/YYY                 | Y)            |   |          |          |   |
|                 |                                         | Suffix                                |                                 |                                                        |                                   |                            |               |   |          |          |   |
| Employe         | e Address                               | Informatio                            | on                              |                                                        |                                   |                            |               |   |          |          |   |
| Address<br>Type | Mailing<br>Indicator                    | Address                               | s 1                             | Address 2                                              | Address 3                         | City                       | Country       |   | State    | ZIP Code |   |
| Physical        | 0                                       |                                       |                                 |                                                        |                                   |                            |               | ~ | ~        |          | × |
| Mailing         | ۲                                       |                                       |                                 |                                                        |                                   |                            | UNITED STATES | ~ | Hawaii 🗸 | 96813    | × |

### Post Submit Validations

| Field                | Requirement                                                                                                    |                                                               |
|----------------------|----------------------------------------------------------------------------------------------------|---------------------------------------------------------------|
| City Address         | You must enter alphabetic characters<br>Alpha [a-z A-Z]                                                                                                    |                                                               |
| Zip Address          | You must enter numeric characters                                                                                                    | 96813 or<br>Num {5} or Num (5) with/without a "-"+<br>Num (4) |
| Email Address        | An email address that conforms to:<br>name@comany.com                                                                                                    | CHR + "@" + CHR + "."+ CHR                                    |
| First Name Employee  | You must enter alphabetic characters<br>Alpha [a-z A-Z]                                                                                                    | First Name: Invalid value                                     |
| Last Name Employee   | You must enter alphabetic characters<br>Alpha [a-z A-Z]                                                                                                    | Last Name: Invalid value                                      |
| Middle Name Employee | You must enter alphabetic characters<br>Alpha [a-z A-Z]                                                                                                    | Middle Name: Invalid value                                    |
| SSN Employee Number  | Must be a valid SSN<br>There are many rules about a valid<br>SSN<br>May not be 123456789<br>May not start with x078051120<br>May not start with x219099999<br>May not contain 000, 666<br>Must use 0-9 | SSN: Invalid value                                            |

### Example 1 - Invalid Email address entered

| Employe    | e Email Information     |                   |   |  |
|------------|-------------------------|-------------------|---|--|
| S Crit     | ical warning Invalid v  | value.            |   |  |
| Email Type | Email Address           | Primary Indicator |   |  |
| Work       |                         | ◯ No ◯ Yes        | × |  |
| Personal   | elodie-cooper-gmail.com | ◯ No ◯ Yes        | × |  |

### Example 2 - Invalid SSN entered

| nployee Identifier    |                 |              |  |
|-----------------------|-----------------|--------------|--|
| Critical warning SSN: | invalid value.  |              |  |
| Transaction Date*     | 04/01/2022      | (MM/DD/YYYY) |  |
| Organization Id*      | State of Hawaii | ~            |  |
| SSN*                  | 2500006281      |              |  |
|                       |                 |              |  |